## 4. パスワード管理

## 4.1 パスワード変更

パスワードの変更を行います。

「パスワード変更」画面の呼び出し方

| ቝ大阪府              | 大阪府電子                                        |
|-------------------|----------------------------------------------|
|                   | 十匹皮、再マウキ、ラニノ                                 |
| 申請メニュー            | て阪府 電子甲請ンステム                                 |
| 建設工事              | ここから、入札参加資格に関する申請や電子入札用ICカードの登録などを行うことができます。 |
| R軍・日交<br>コンサルタント等 | 該当する項目を選び、画面左よたは中央のホタンを押して下さい。               |
| 物品・季託役務           | の 難説工事                                       |
| 随意契約              | 建設工事競争入札参加資格」即大子中時大約20日本「「2015年」             |
| 状況確認              | () 目子 () () () () () () () () () () () () () |
| 受付票取得             | **********************************           |
| ICカード申請           | 物品·委託役務関係                                    |
| パスワード管理           | ■ 電子入札用のICカードの登録や                            |
| 口应使和高级            |                                              |
| 山注情報互評            |                                              |
| ステムポータル           |                                              |
|                   | 甲請の受付票を知                                     |
|                   | 電子入札用の「パフロードの一次一番に活動なた話す                     |
|                   | 登録を行った バスワードのノ変更に、通知的教育で                     |
|                   | <u>のパスワード資源</u><br>パスワードの変更や通知術              |
|                   | ○ 口達情報登録                                     |
|                   | 口座情報登録を行う方はボタンを押してください。                      |
|                   |                                              |

「大阪府 電子申請システム」画面から、パスワード管理をクリックします。

| <b>ॐ</b> 大阪府                                                                                                    |                                                                                                    |
|----------------------------------------------------------------------------------------------------|----------------------------------------------------------------------------------------------------|
| ○ 電子申請メニュー                                                                                                    | パスワード管理                                                                                                    |
| <ul> <li>建設工事 </li> <li>建設工事 </li> <li>ランサルシント事 </li> <li>物品・委託役務 </li> <li>酸素契約 </li> <li>妖況確認 </li> <li>受付集取得 </li> <li>1Cカード申請 </li> <li>バスワード管理 </li> </ul> | ここから、パスワードの変更や通知の依頼を行うことができます。<br>パスワードは申請者の責任において管理していただきますのでよろしくお願いいたします。<br>パスワードは定期的に変更することをおすすめいたします。<br>パスワードを変更する方は「バスワード変更」ボタンを押して下さい。<br>パスワードを紛失した方は、次の方法があります。<br>(1)何らかの電子申請を行った方は、ID、登録済メールアドレスを入力すれば、<br>入力した登録済メールアドレスに初期化したパスワードを通知します。<br>「パスワード通知」ボタンを押して下さい。<br>(2)上に該当しない場合は、再通知依頼書等の提出が必要です。パスワードを初期化し<br>そのID、パスワードを通知します。詳しくは <u>こちら</u> をご覧ください。 |
| ○ 口座情報登録<br>○ システムボータル                                                                                                    | パスワード変更<br>パスワード通知<br>戻る                                                                                                    |

②「パスワード管理」画面から、パスワード変更をクリックします。パスワード変更をクリックします。パスワード管理を行わない場合は、戻るをクリックして「大阪府電子申請システム」画面に戻ります。

| 大阪府 |                                                    |                                                                                                    | 大阪府 電子調達システム | ③「パスワード変更」 | 画面 |
|-----|----------------------------------------------------|----------------------------------------------------------------------------------------------------|--------------|------------|----|
|     | パスワード3                                             | 変更                                                                                                    |              | 表示されます。    |    |
|     | パスワード変更                                            |                                                                                                    |              |            |    |
|     | こちらからID・現在の<br>パスワードの変更が<br>ID・現在のパスワー<br>のパスワード表示 | いパスワード・新しいパスワードの確認入力を入力することで<br><sup>1</sup> 行えます。<br>ド・新しいパスワードの確認入力を入力後、「次へ」のボタンを押してください。<br>· ● <b>バスワード非表示</b> |              |            |    |
|     | ID                                                 | (半角数字.7文字)                                                                                                    |              |            |    |
|     | 現在のバスワード                                           | (半角英数,6文字以上8文字以下)                                                                                                  |              |            |    |
|     | 新ししいパスワード<br>新ししいパスワードの                            | (年角英数.6文字以上8文字以下)                                                                                                  |              |            |    |
|     | 確認入力                                               | (半角英数.6文字以上8文字以下)                                                                                                  |              |            |    |
|     | <b>確認入力</b><br>※ 変更したパスワ・                          | (#角映数:dy字以上:by字以下)<br>ードはメモを取るなどして、必ず控えるようにしてください。                                                                 |              |            |    |
|     |                                                    | <u></u>                                                                                                    |              |            |    |
|     |                                                    |                                                                                                    |              |            |    |

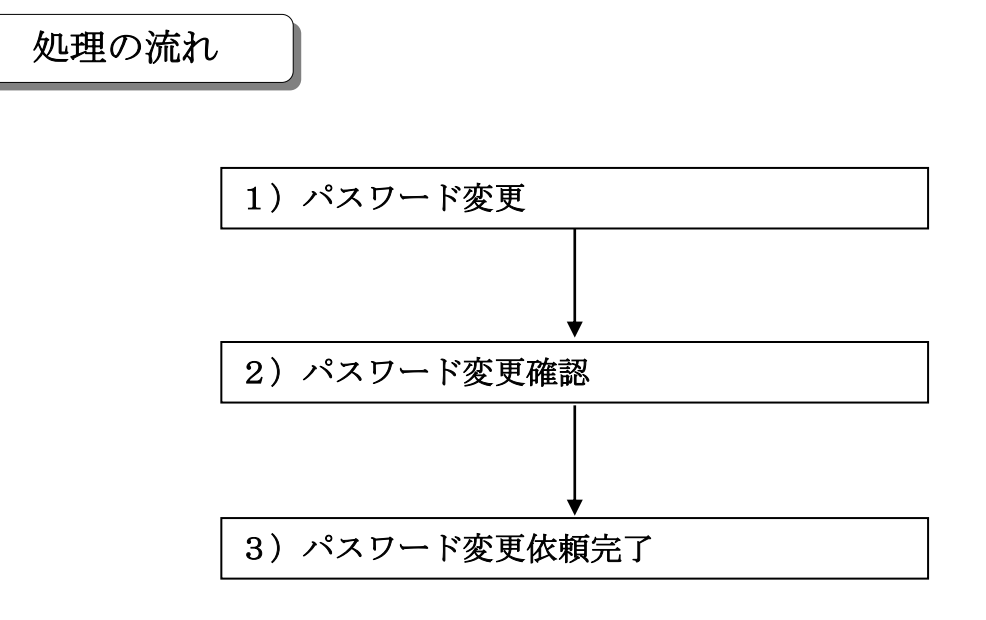

## 1) パスワード変更

| 大阪府 |                           |                                                                                                    | 大阪府 電子調達シス                                                                                                    |
|-----|---------------------------|----------------------------------------------------------------------------------------------------|----------------------------------------------------------------------------------------------------|
|     | パフロードる                    | o<br>面                                                                                                    |                                                                                                    |
|     |                           | د <del>ر</del>                                                                                                   |                                                                                                    |
|     |                           |                                                                                                    |                                                                                                    |
|     | こちらからID・現在0.<br>バスワードの変更か | ハスリード・新しいハスリートの確認人力を人力する。<br>行えます。<br>                                                                           |                                                                                                    |
|     | ID・現在のハスワー                | ~・新しいバスリートの確認人力を入力後、「次へ」のオ                                                                                       | マダンを押してくたさい。                                                                                                    |
|     | ◎ パスワード表示                 | ◎ パスワード非表示                                                                                                    |                                                                                                    |
|     | ID                        | (半角数字.7文字)                                                                                                    |                                                                                                    |
|     | 現在のバスワード                  | (半角英数.6文字以上8文字以下)                                                                                                |                                                                                                    |
|     | 新しいパスワード                  | (半角英数.6文字以上8文字以下)                                                                                                |                                                                                                    |
|     | 新しいパスワードの<br>確認入力         | (半角英数.6文字以上8文字以下)                                                                                                |                                                                                                    |
|     | ※ 変更したバスワ                 | ードはメモを取るなどして、必ず控えるようにしてくださ                                                                                       | L1.                                                                                                    |
|     |                           | and the second second second second second second second second second second second second second second second | and the second second second second second second second second second second second second second second second |
|     |                           | 戻る                                                                                                    | <u>次</u> へ                                                                                                    |
|     |                           |                                                                                                    |                                                                                                    |
|     |                           |                                                                                                    |                                                                                                    |

ID, 現在のパスワード,新しいパスワード,新しいパスワードの確認入力の入力を行います。

| 👎 ID, パスワード入力上の注意                      |
|----------------------------------------|
| IDは半角英数7文字,現在のパスワード,新しいパスワード,新しいパスワードの |
| <b>確認入力</b> は半角英数6文字以上8文字以下で入力してください。  |
| また、大文字、小文字は区別されますので注意してください。           |
|                                        |

パスワードの表示
 パスワードを入力する際に、「\*」表示ではなく半角英数で表示して、入力されたパスワードを確認したい場合は、あらかじめパスワード表示を選択しておいてください。
 また、半角英数で表示されているパスワードを「\*」表示にする場合は、パスワード
 非表示を選択してください。
 (初期状態はパスワード非表示が選択された状態です。)

・現在のパスワードが分からない場合

現在のパスワードが分からない場合は、パスワード通知依頼を行うと、大阪府より現在のパスワードを登録済みの本店/営業所メールアドレスまたは電子申請用メール アドレスのいずれかにメールで通知することができます。 大阪府では、申請者のパスワードは分かりません。登録済みのメールアドレスの誤り や変更等によりパスワード通知が届かない場合は、大阪府受付窓口へ連絡してください。所定の手続きにより、大阪府が最初に通知したパスワードに戻すことができます。 ※パスワード通知依頼については、3章 4.2 パスワード通知依頼を参照してください。

- ◆入力後,パスワードの変更を行う場合は,画面下の次へをクリックします。 →→2)パスワード変更確認へ
- ◆パスワードの変更を中止する場合は、画面下の戻るをクリックします。
   →→「大阪府 電子申請システム」画面へ
- 2) パスワード変更確認

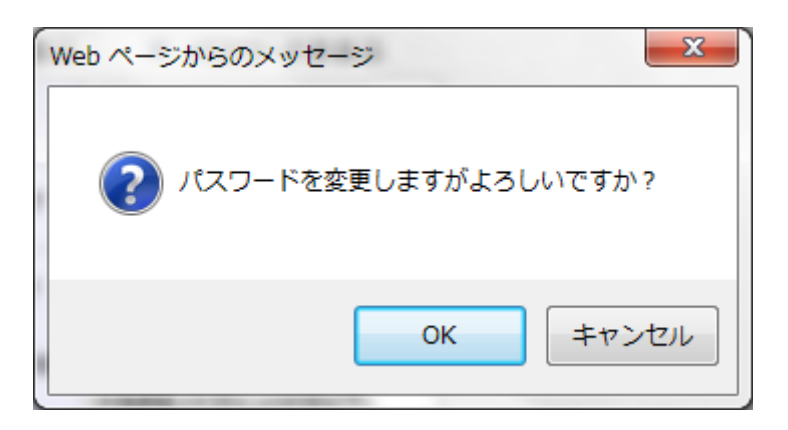

- ◆パスワードの変更を実行する場合は、OK
   →→3)パスワード変更依頼完了へ
- ◆パスワードの変更をやり直す場合は、
   →→1)パスワード変更へ

3) パスワード変更依頼完了

| ≪°大阪府 | 大阪府 電子調達システム      |
|-------|-------------------|
|       | パスワード変更           |
|       | パスワード変更完了         |
|       | パスワード変更依頼を完了しました。 |
|       |                   |
|       | O K               |
|       |                   |
|       |                   |
|       |                   |
|       |                   |
|       |                   |
|       |                   |

パスワードの変更依頼が完了します。 確認後OK →→「大阪府 電子申請システム」画面へ